## 

Electrical Shock Hazard Disconnect power before servicing. Replace all parts and panels before operating. Failure to do so can result in death or electrical shock.

| LEGEND |                        |  |                      |                       |                                      |                                                            |  |
|--------|------------------------|--|----------------------|-----------------------|--------------------------------------|------------------------------------------------------------|--|
|        | CONNECTION<br>(SPLICE) |  | ON<br>SOME<br>MODELS | IN LINE<br>CONNECTION | P1-2 =<br>CONNECTOR P1<br>POSITION 2 | MULTIPLE<br>FUNCTIONS /<br>CIRCUITRY<br>ENCLOSED<br>WITHIN |  |

**NOTE:** Schematic shows door latch switch in the COOK position with oven door open and elements off.

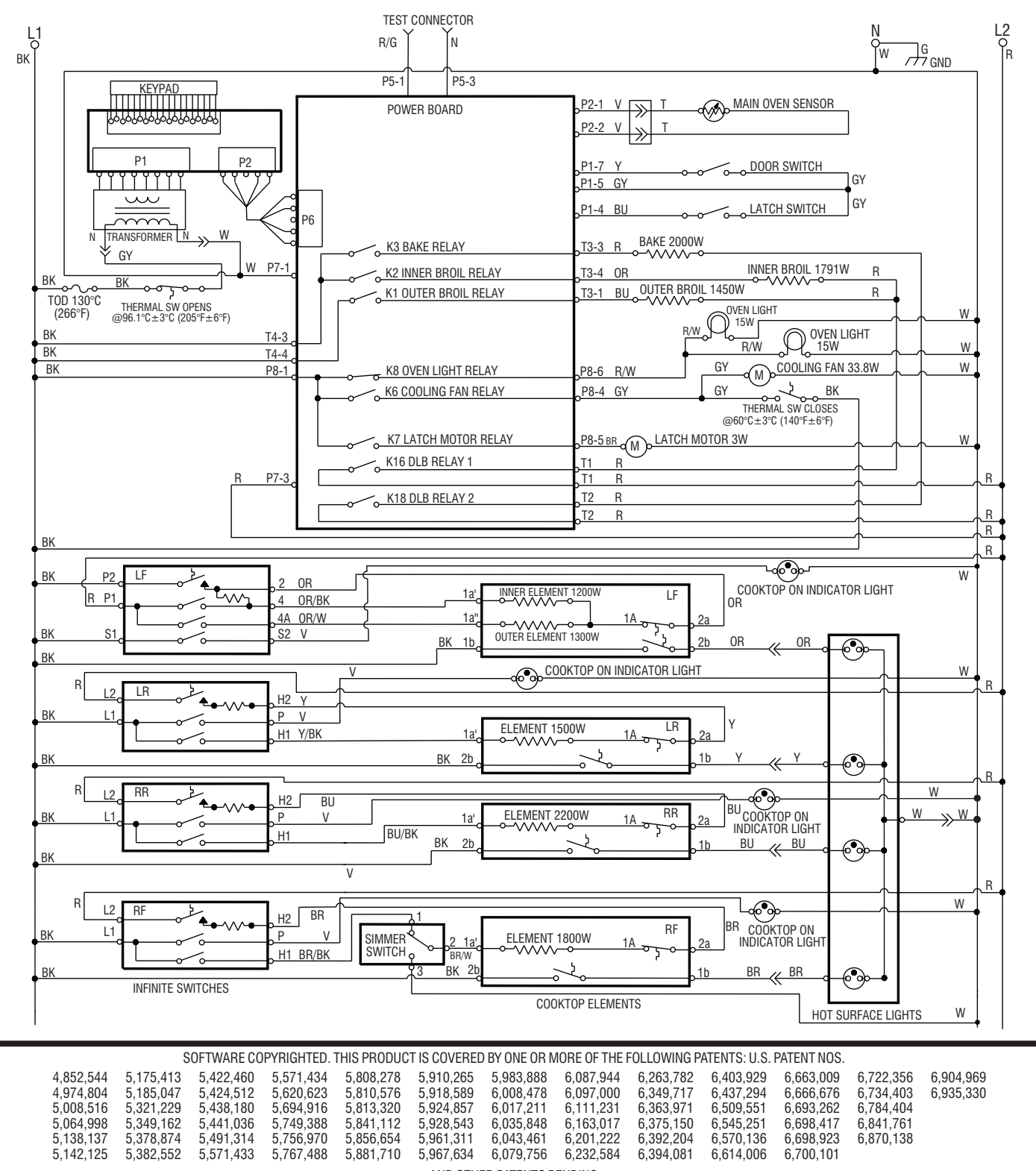

The following individual circuits are for use in diagnoses, and are shown in the ON position. Do not continue with the diagnosis of the appliance if a fuse is blown, a circuit breaker is tripped, or if there is less than a 240 + 10% / -15% VAC power supply at the wall outlet.

| <b>CLEAN</b><br>Bake and<br>inner and outer<br>broil relays cycle. | BK |        |          | POWER BOARD          | ₀ <u>P2-1</u><br>₀ <u>P2-2</u><br>₀ <u>P1-7</u><br>₀ <u>P1-5</u><br>₀ <u>P1-4</u> | V T<br>V DOOR SWITCH<br>GY<br>BU LATCH SWITCH (FOR CLEAN ONLY)<br>GY<br>GY | WR |
|--------------------------------------------------------------------|----|--------|----------|----------------------|-----------------------------------------------------------------------------------|----------------------------------------------------------------------------|----|
|                                                                    | ВК | T4-3 o | <b>•</b> | K3 BAKE RELAY        |                                                                                   | R BAKE 2000W R                                                             |    |
|                                                                    |    |        |          | K2 INNER BROIL RELAY | <mark></mark>                                                                     | OR INNER BROIL 1791W (FOR CLEAN ONLY) R                                    |    |
|                                                                    | ВК | T4-4_o |          |                      |                                                                                   | BU OUTER BROIL 1450W                                                       |    |
|                                                                    | ВК | P8-1 o |          |                      | P8-5                                                                              | LATCH MOTOR 3W                                                             | w  |
|                                                                    |    |        |          | o K16 DLB RELAY 1    | T1                                                                                | R (FOR CLEAN ONLY)                                                         |    |
|                                                                    |    |        |          |                      | T1                                                                                | R                                                                          |    |
|                                                                    |    |        |          | ο K18 DLB RELAY 2    | T2                                                                                | R                                                                          | Ť  |
|                                                                    |    |        |          |                      | T2                                                                                | R                                                                          |    |

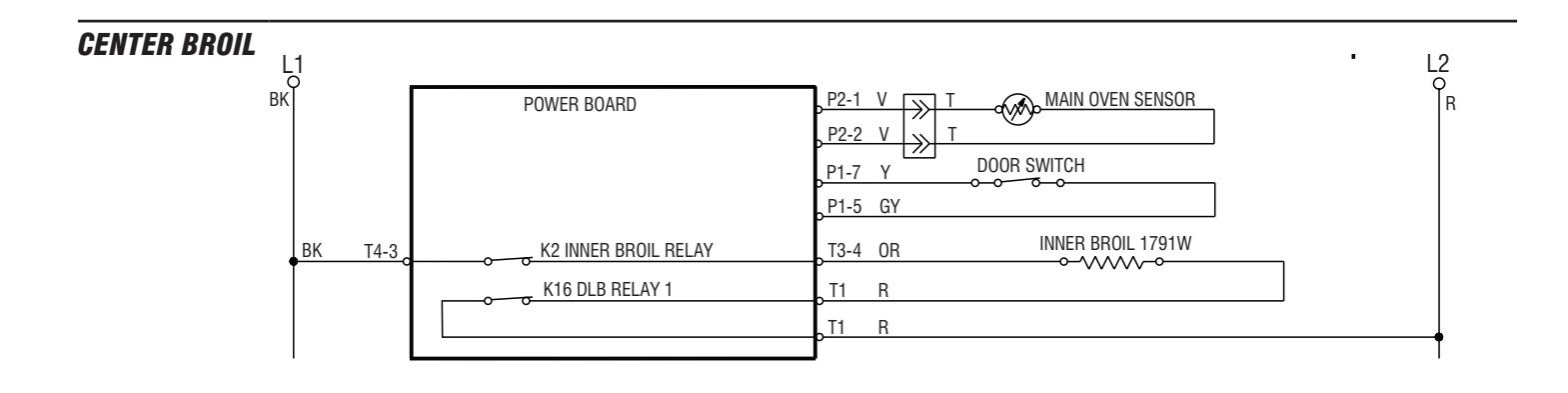

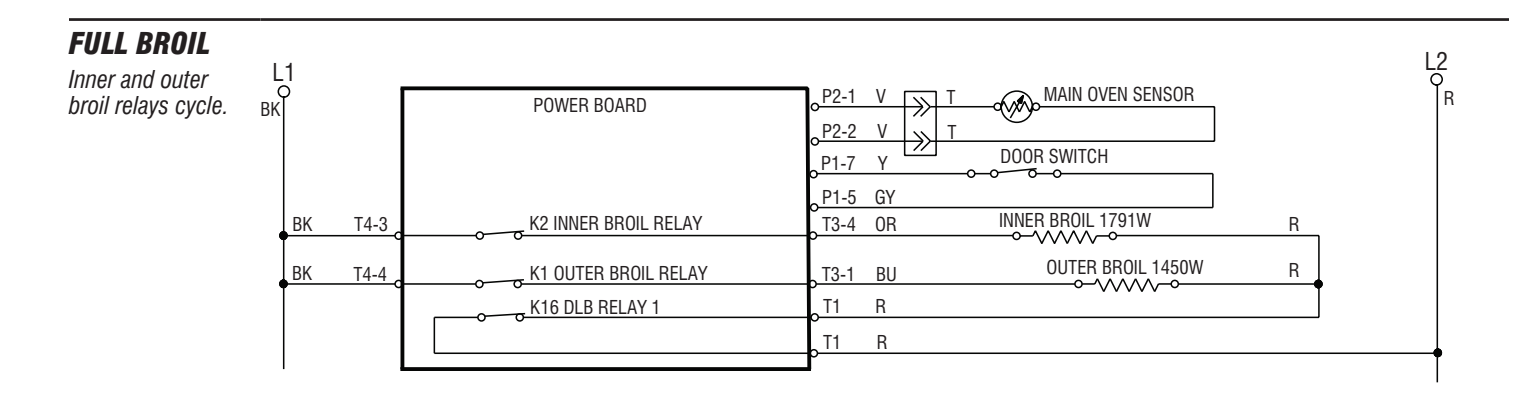

PAGE 2

The following individual circuits are for use in diagnoses, and are shown in the ON position. Do not continue with the diagnosis of the appliance if a fuse is blown, a circuit breaker is tripped, or if there is less than a 240 + 10%/ -15% VAC power supply at the wall outlet.

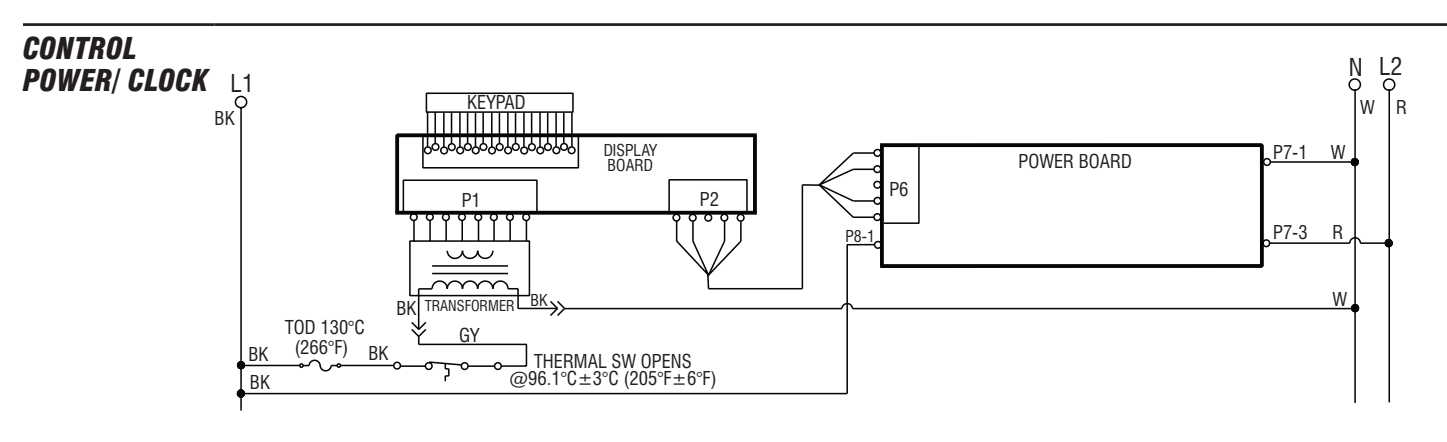

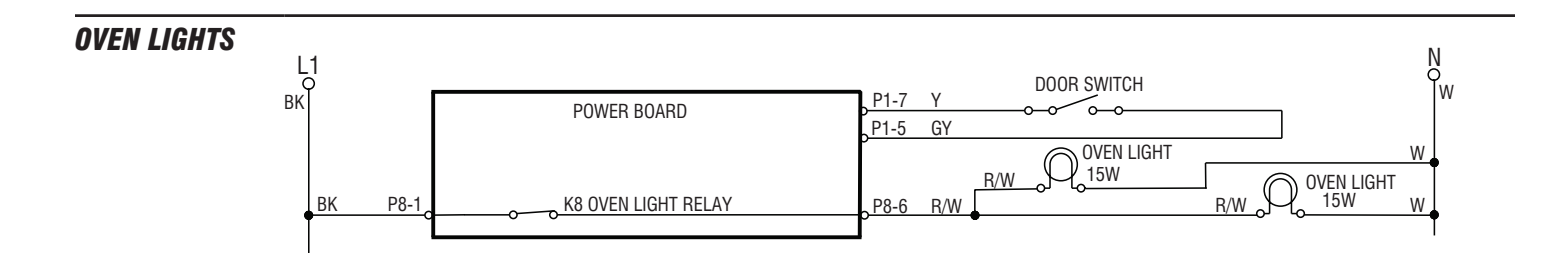

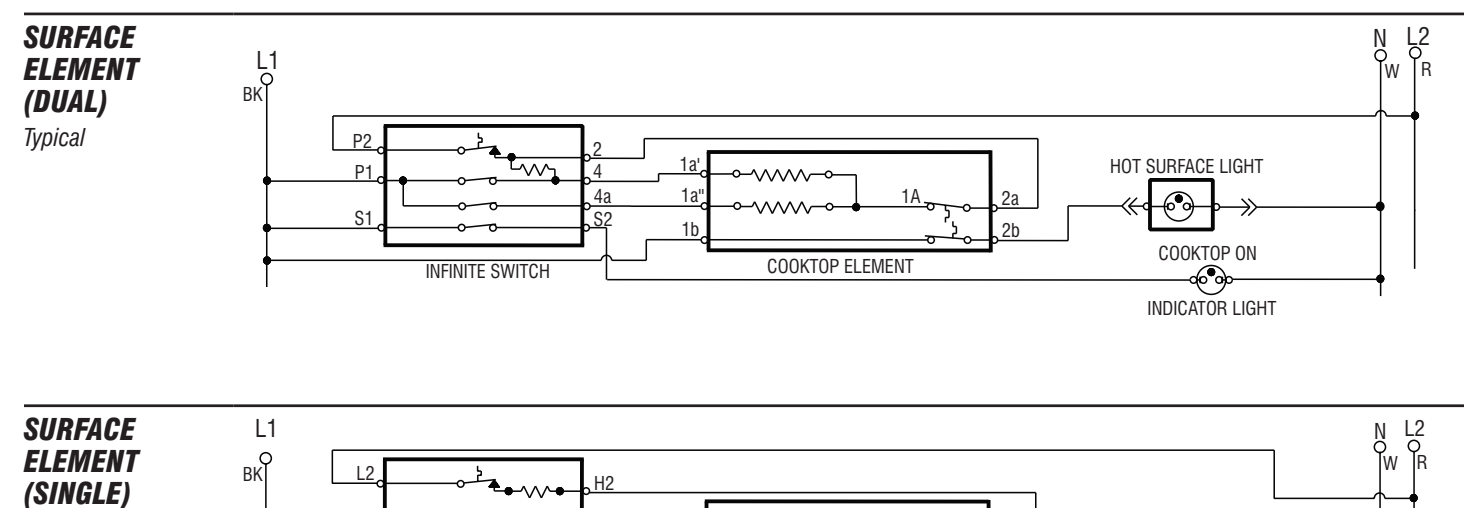

1A

COOKTOP ELEMENT

2a

1b

COOKTOP ON

HOT SURFACE LIGHT

H1

Ρ

INFINITE SWITCH

1a

2b

Typical

## **STRIP CIRCUITS**

The following individual circuits are for use in diagnoses, and are shown in the ON position. Do not continue with the diagnosis of the appliance if a fuse is blown, a circuit breaker is tripped, or if there is less than a 240 + 10%/ -15% VAC power supply at the wall outlet.

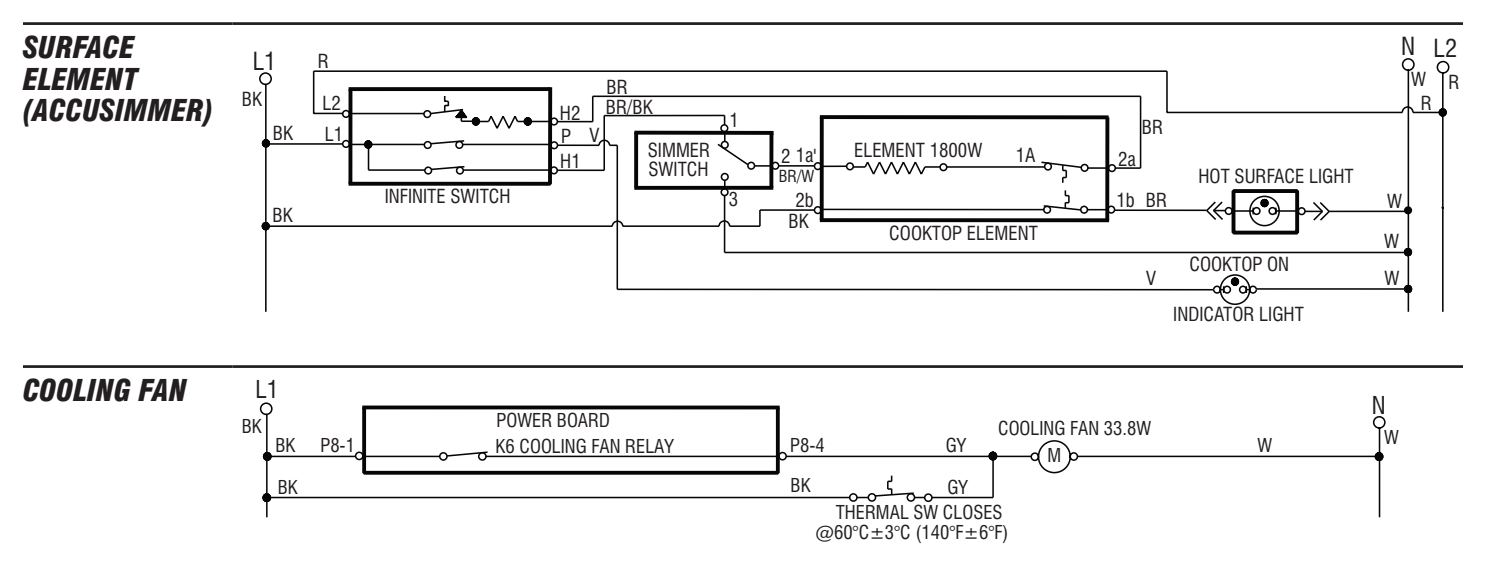

## **FAILURE/ERROR DISPLAY CODES**

Before proceeding with any corrective action, perform the following steps to enter the Diagnostics mode.

1. To recall last failure code, if not displayed, press the Off key to place the range in an idle state.

| FAILUKE EKKUK<br>(Leftmost (Rightmost MESSAGE/DESCRIPT                                                          | TON FAILURE (Leftmost                                       | ERRO<br>(Rightm                                                      |  |  |  |  |
|----------------------------------------------------------------------------------------------------|-------------------------------------------------------------|----------------------------------------------------------------------|--|--|--|--|
| Digits) Digits) SUGGESTED CORRECTIVE ACTIO                                                                      | ON PROCEDURE Digits)                                        | Digits                                                               |  |  |  |  |
| FO EO No failure<br>Default                                                                                     | F2<br>Keypad                                                | E0<br>E1                                                             |  |  |  |  |
| E0INTERNAL ERRORE1INTERNAL ERRORE2INTERNAL ERRORE3INTERNAL ERRORE4INTERNAL ERRORE9INTERNAL ERROR                | PROCEDU<br>Diagnostic<br>A. Unplug<br>B. Check<br>C. Replac | RE: Befo<br>is mode.<br>g range or<br>that the k<br>ce all parts     |  |  |  |  |
| PROCEDURE: Before proceeding, perform steps 1 through 3 abov<br>Diagnostics mode.                               | re chart to enter the <b>D.</b> Plug in <b>E.</b> Observ    | <ul> <li>D. Plug in range or</li> <li>E. Observe for long</li> </ul> |  |  |  |  |
| A. Unplug range or disconnect power.                                                                            | F. If error                                                 | F. If error remains                                                  |  |  |  |  |
| <b>B.</b> Replace the display board.                                                                            | G. Unplug                                                   | g range or                                                           |  |  |  |  |
| C. Replace all parts and panels before operating.                                                               | H. Replace                                                  | ce keypad                                                            |  |  |  |  |
| <b>D.</b> Plug in range or reconnect power.                                                                     | I. Replace                                                  | ce all parts                                                         |  |  |  |  |
| E. Verify operation is normal. Go to step 1 and complete checks.                                                | J. Plug ir                                                  | n range or                                                           |  |  |  |  |
| F1       E6       INTERNAL ERROR         Internal       E7       INTERNAL ERROR         E8       INTERNAL ERROR | K. If error<br>L. Unplug<br>M. Replac                       | remains<br>g range or<br>ce display                                  |  |  |  |  |
| PROCEDURE: Before proceeding, perform steps 1 through 3 abov                                                    | re chart to enter the <b>O.</b> Plug ir                     | range or                                                             |  |  |  |  |
| Diagnostics mode.                                                                                               | P. Verify                                                   | operation                                                            |  |  |  |  |
| A. Unplug range or disconnect power.                                                                            |                                                             |                                                                      |  |  |  |  |
| B. Replace the power board.                                                                                     |                                                             |                                                                      |  |  |  |  |
| Hepiace all parts and panels before operating.                                                                  |                                                             |                                                                      |  |  |  |  |
| <b>F</b> Varify operation is normal. Go to stan 1 and complete checks                                           |                                                             |                                                                      |  |  |  |  |

- 2. Press the Off and Start keys in the following order: OFF, OFF, START.
- Verify the error code displayed on the control by observing for longer than 1 minute. If the error returns, use the applicable procedure listed below for the actual error code that is displayed.

| FAILURE<br>(Leftmost               | ERROR<br>(Rightmost                                                                                   | MESSAGE/DESCRIPTION                      |  |  |  |  |
|------------------------------------|----------------------------------------------------------------------------------------------------|------------------------------------------|--|--|--|--|
| 2 Clock 2 Clock<br>Digits) Digits) |                                                                                                    | SUGGESTED CORRECTIVE ACTION PROCEDURE    |  |  |  |  |
| F2 E0                              |                                                                                                    | STUCK KEY (shorted key)                  |  |  |  |  |
| Keypad                             | E1                                                                                                    | KEYPAD DISCONNECT or KEYPAD DISCONNECTED |  |  |  |  |
| PROCEDU<br>Diagnostic              | PROCEDURE: Before proceeding, perform steps 1 through 3 above chart to enter the<br>Diagnostics mode. |                                          |  |  |  |  |
| A. Unplug                          | range or dis                                                                                          | connect power.                           |  |  |  |  |
| B. Check                           | that the keyp                                                                                         | ad is firmly connected.                  |  |  |  |  |
| C. Replac                          | e all parts an                                                                                        | d panels before operating.               |  |  |  |  |
| D. Plug in                         | range or rec                                                                                          | onnect power.                            |  |  |  |  |
| E. Observ                          | . Observe for longer than 1 minute.                                                                   |                                          |  |  |  |  |
| F. If error                        | . If error remains then go to step G.                                                                 |                                          |  |  |  |  |
| G. Unplug                          | . Unplug range or disconnect power.                                                                   |                                          |  |  |  |  |
| H. Replac                          | . Replace keypad.                                                                                     |                                          |  |  |  |  |
| I. Replace                         | Replace all parts and panels before operating.                                                        |                                          |  |  |  |  |
| J. Plug in                         | . Plug in range or reconnect power and observe for longer than 1 minute.                              |                                          |  |  |  |  |
| K. If error                        | . If error remains then go to step L.                                                                 |                                          |  |  |  |  |
| L. Unplug                          | . Unplug range or disconnect power.                                                                   |                                          |  |  |  |  |
| M. Replac                          | Replace display board.                                                                                |                                          |  |  |  |  |
| N. Replac                          | Replace all parts and panels before operating.                                                        |                                          |  |  |  |  |
| O. Plug in                         | range or rec                                                                                          | onnect power.                            |  |  |  |  |
| P. Verify                          | Verify operation is normal. Go to step 1 and complete checks.                                         |                                          |  |  |  |  |

| FAILURE     | ERROR<br>(Rightmost                                                     |                                                                         | FAILURE                                                                                                    | ERROR                          | MESSAGE/DESCRIPTION                                                           |  |  |
|-------------|-------------------------------------------------------------------------|-------------------------------------------------------------------------|----------------------------------------------------------------------------------------------------|--------------------------------|-------------------------------------------------------------------------------|--|--|
| 2 Clock     | 2 Clock                                                                 | SUGGESTED CORRECTIVE ACTION PROCEDURE                                   | 2 Clock                                                                                                    | 2 Clock                        | SUGGESTED CORRECTIVE ACTION PROCEDURE                                         |  |  |
| Digits)     | EQ                                                                      |                                                                         | Digitaj                                                                                                    | E E 2                          |                                                                               |  |  |
|             | EU<br>E1                                                                | MAIN SENSOR SHORT or MAIN SENSOR SHORTED                                | -                                                                                                    | E2<br>E2                       |                                                                               |  |  |
|             | 61                                                                      | (top oven sensor shorted)                                               | F4                                                                                                    | E3<br>E7                       | OVER TEMP CALITY 2 (tomporature rune)                                         |  |  |
|             | E2                                                                      | MEAT PROBE SHORTED                                                      | DDOOEDU                                                                                                    |                                | OVER TEMP CAVITY 2 (temperature funaway entry)                                |  |  |
| F3          | E4                                                                      | BOTTOM SENSOR OPEN (bottom oven sensor open)                            | enter the                                                                                                    | Diagnostics r                  | proceeding, perform steps 1 through 3 above chart on page 4 to node           |  |  |
| Sensors     | E5                                                                      | LOWER SENSOR SHORT or BOTTOM SENSOR SHORT                               |                                                                                                    | the RAKE ke                    | av to cycle the bake relay on and off                                         |  |  |
|             |                                                                         | (bottom oven sensor shorted)                                            | If the                                                                                                    | e bake relav                   | does not turn on and off, go to step F.                                       |  |  |
|             | E6                                                                      | WD SENSOR OPEN (warming drawer sensor open)                             | If the                                                                                                    | e element or                   | gas valve does not cycle with the relay, go to step D.                        |  |  |
|             | E7                                                                      | WD SENSOR SHORTED (warming drawer sensor shorted)                       | If the element or gas valve did cycle on and off, go to step B.                                                                                                    |                                |                                                                               |  |  |
| PROCEDU     | RE: Before p                                                            | proceeding, perform steps 1 through 3 above chart to enter the          | B. Press the BROIL key to cycle the broil relay on and off.                                                                                                    |                                |                                                                               |  |  |
| Diagnostic  | s mode.                                                                 |                                                                         | If the broil relay does not turn on and off, go to step F.                                                                                                    |                                |                                                                               |  |  |
| A. Unplug   | range or dis                                                            | connect power.                                                          | If the element or gas valve does not cycle with the relay, go to step D.                                                                                               |                                |                                                                               |  |  |
| B. Open t   | he back pane                                                            | els and make sure the indicated temperature sensor is                   | If the                                                                                                    | e element or                   | gas valve did cycle on and off, go to step C.                                 |  |  |
| plugge      | din.                                                                    |                                                                         | C. Press                                                                                                    | the CONVEC                     | CT BAKE key to cycle the convect bake relay on and off.                       |  |  |
| If it is    | s not, plug it i                                                        | n to the connector and go to step I.                                    | If the                                                                                                    | e convect bal                  | ke relay does not turn on and off, go to step F.                              |  |  |
| C Chook     | connector PC                                                            | yo io sich o.<br>Yon the nower hoard. Make sure it is nlugged in and    |                                                                                                    | e element dia                  | es not cycle with the relay, go to step D.<br>I cycle on and off to to step D |  |  |
| fully se    | ated.                                                                   | . on the power board. Make sure it is plugged in and                    | D. Unnlug                                                                                                    | a ranne or di                  | sconnect power.                                                               |  |  |
| lf it is    | s not, make th                                                          | ne proper connection and go to step I.                                  | E. Check                                                                                                    | integrity of a                 | Il harness wires and connections between the power board                      |  |  |
| If it is    | s already prop                                                          | perly connected, go to step D.                                          | and th                                                                                                    | e electric ele                 | ments. Ensure no shorted wires to cabinet.                                    |  |  |
| D. Visually | y inspect the                                                           | wires between P2 on the power board and the indicated                   | GAS MODELS:                                                                                                    |                                |                                                                               |  |  |
| temper      | ature sensor.                                                           | Make sure the wires are not cut or pinched. If the wires                | module and bake / broil gas valve are good. If the wiring is good, go to step K.                                                                                       |                                |                                                                               |  |  |
| E. Measu    | re indicated to                                                         | emperature sensor resistance value (measure between                     | ELEC                                                                                                    | TRIC MODE                      | Sich gab valve ale good. In the timing is good, go to stop it.                |  |  |
| approp      | riate P2 conn                                                           | ector pins). For the following sensors, the resistance value            | Ensure all wiring and connections between the power board and elements, and the                                                                                        |                                |                                                                               |  |  |
| should      | read:                                                                   |                                                                         | power                                                                                                    | board and th                   | ne display board are good.                                                    |  |  |
| Main C      | Iven Sensor                                                             | Between 931 and 2869 $\Omega$ .<br>(Approx 1080 $\Omega$ at room temp.) |                                                                                                    | e wiring conn                  | ections are not intact, go to step J.                                         |  |  |
| Lower       | Oven Sensor                                                             | Between 931 and 2869 $\Omega$ .                                         | F Upplu                                                                                                    | e winny is yo<br>a range or di | ou, go to step i.                                                             |  |  |
|             |                                                                         | (Approx. 1080 $\Omega$ at room temp.)                                   | G. Bepla                                                                                                    | ce the power                   | board. Go to step Q                                                           |  |  |
| Warm        | Drawer Sense                                                            | or Between 1,500 and 319,000 $\Omega$ .                                 | H. Unplue                                                                                                    | a range or di                  | sconnect power.                                                               |  |  |
| Moot F      | Proho Sonsor                                                            | (Approx. 119,420 S2 at room temp.)                                      | I. Replac                                                                                                    | ce the display                 | y. Go to step Q.                                                              |  |  |
| ivieal r    |                                                                         | (Approx. 59,000 $\Omega$ at room temp.)                                 | J. Replac                                                                                                    | ce the harnes                  | ss. Go to step Q.                                                             |  |  |
|             |                                                                         | (Insert meat probe into meat probe jack located                         | K. Replace                                                                                                    | ce spark mod                   | lule.                                                                         |  |  |
| Magau       | ra any D0 aa                                                            | inside the oven cavity prior to reading resistance.)                    | L. Replace                                                                                                    | ce all parts a                 | nd panels before operating.                                                   |  |  |
| If it doe   | es not. replac                                                          | e sensor harness. Repeat step E.                                        | M. Plug ir                                                                                                    | n range or re                  | connect power.                                                                |  |  |
| If the step | indicated ter                                                           | nperature sensor does not meet these requirements, go to                | <b>N.</b> Enter the Diagnostics mode described in steps 1-3 above chart on page 4. Press the BAKE key or the BROIL key to turn the bake or broil gas valve on and off. |                                |                                                                               |  |  |
| If the      | temperature                                                             | sensor does meet the requirements, go to step I.                        | If the                                                                                                    | e bake or bro                  | il valves will not turn off, go to step O.                                    |  |  |
| F. For MA   | AIN, LOWER                                                              | and WARM DRAWER sensors:                                                | If the bake or broil valves will not turn off after being replaced, go to step H.                                                                                      |                                |                                                                               |  |  |
| Replac      | e appropriate                                                           | temperature sensor. Repeat step E.                                      |                                                                                                    | e bake or bro                  | ni valves do turn on, go to step Q.                                           |  |  |
| If the      | requirements                                                            | s are not met, replace sensor harness. Repeat step E.                   | P Replace the bake / broil das valve. Go to step I                                                                                                    |                                |                                                                               |  |  |
| If the      |                                                                         | s are still not met, go to step G.                                      | Replace all parts and panels before operating                                                                                                    |                                |                                                                               |  |  |
| Replac      | e meat probe                                                            | e sensor. Repeat step E.                                                | <b>R.</b> Plug in range or reconnect power.                                                                                                    |                                |                                                                               |  |  |
| If the      | If the requirements are not met, replace sensor harness. Repeat step E. |                                                                         |                                                                                                    |                                | normal. Go to step 1 and complete checks.                                     |  |  |
| If the      | requirements                                                            | s are still not met, replace the meat probe jack. Repeat step E.        | ´                                                                                                    |                                |                                                                               |  |  |
| If the      | meat probe                                                              | sensor is still not meeting the requirements, go to step G.             |                                                                                                    |                                |                                                                               |  |  |
| G. Replac   | e the power I                                                           | board. Ensure all connectors are properly seated.                       |                                                                                                    |                                |                                                                               |  |  |
| H. Ensure   | all wiring co                                                           | nnections are made.                                                     |                                                                                                    |                                |                                                                               |  |  |
| I. Replac   | e all parts an                                                          | d panels before operating.                                              |                                                                                                    |                                |                                                                               |  |  |
| J. Plug in  | range or rec                                                            | onnect power.                                                           |                                                                                                    |                                |                                                                               |  |  |
| K. Observ   | e for longer t                                                          | nan i minute.                                                           |                                                                                                    |                                |                                                                               |  |  |
| L. Initiate | a vake cycle                                                            | cancel the cycle. The problem has been repaired                         |                                                                                                    |                                |                                                                               |  |  |
| If the      | error occurs                                                            | again, restart the troubleshooting procedure at step A.                 |                                                                                                    |                                |                                                                               |  |  |

| FAILURE<br>(Leftmost          | ERROR<br>(Rightmost                                                                                                    | MESSAGE/DESCRIPTION                                                                                                    | FAILURE<br>(Leftmost  | ERROR<br>(Rightmost                                                                                                    | MESSAGE/DESCRIPTION                                               |  |  |
|-------------------------------|----------------------------------------------------------------------------------------------------|----------------------------------------------------------------------------------------------------|-----------------------|----------------------------------------------------------------------------------------------------|-------------------------------------------------------------------|--|--|
| 2 Clock<br>Digits)            | 2 Clock<br>Digits)                                                                                                    | SUGGESTED CORRECTIVE ACTION PROCEDURE                                                                                                    | 2 Clock<br>Digits)    | 2 Clock<br>Digits)                                                                                                    | SUGGESTED CORRECTIVE ACTION PROCEDURE                             |  |  |
|                               | EO                                                                                                    | DOOR LATCH MSMATCH or DOOR LATCH MISMATCH                                                                                                    | F6                    | E4                                                                                                    | LOST COMMUNICATION                                                |  |  |
|                               | <b>F1</b>                                                                                                    | (Door and latch switches do not agree.)                                                                                                    |                       | BE: Before r                                                                                                    | proceeding, perform steps 1 through 3 above chart on page 4 to    |  |  |
| F5                            | E1<br>E2                                                                                                    |                                                                                                    | enter the I           | Diagnostics m                                                                                                    | iode.                                                             |  |  |
| inputs                        | EZ<br>EA                                                                                                    |                                                                                                    | A. Unplug             | g range or dis                                                                                                    | connect power.                                                    |  |  |
|                               | E7                                                                                                    |                                                                                                    | B. Open               | the back pane                                                                                                    | els and make sure the P2 connector is fully plugged in on the     |  |  |
| PROCEDI                       | PROCEDURE: Before proceeding, perform steps 1 through 3 above chart on page 4 to                                                                                                    |                                                                                                    |                       | s not plug it i                                                                                                    | n to the connector and go to step F                               |  |  |
| enter the                     | Diagnostics m                                                                                                    | ode.                                                                                                    | lf it i               | s plugged in,                                                                                                    | go to step C.                                                     |  |  |
| TO VERI                       | Y DOOR SW                                                                                                    | ITCH:                                                                                                    | C. Visual             | y inspect all t                                                                                                    | he four wires between P2 on the power board and P2 on the         |  |  |
| A. While<br>digit fr<br>If th | A. While in Diagnostics, open the oven door. "1" should appear in the second clock digit from the left. Close the oven door. The clock digit should toggle to "0". If the digit did not toggle, go to step B. |                                                                                                    |                       | display board. Make sure the wires are not cut or pinched. If the wires appear to be intact, perform a continuity check between pin 4 of the power board and pin 4 of the display board. Do the same for pins 1, 2, & 5. Both of these checks should result in a reading of less than 5 $\Omega$ . |                                                                   |  |  |
| If th                         | e digit did not                                                                                                    | toggle after replacing the door switch barness go to step D.                                                                                              | If eit                | her of these o                                                                                                    | hecks fail, go to step E.                                         |  |  |
| If th                         | e digit did toq                                                                                                    | le, door switch is operating correctly.                                                                                                    | If the                | ese checks pa                                                                                                    | ass, reconnect P2, then go to step D.                             |  |  |
| B. Unplu                      | g range or dis                                                                                                    | connect power.                                                                                                    | D. Replac             | the power                                                                                                    | board. Ensure all connectors are properly seated and then go      |  |  |
| C. Repla                      | ce door switch                                                                                                    | . (If door switch is integral to the door latch motor assembly,                                                                                           | E. Replac             | ce the wiring l                                                                                                    | narness (signal) and go to step F.                                |  |  |
| D. Unplu                      | g range or dis                                                                                                    | connect power.                                                                                                    | F. Ensure             | e all wiring co                                                                                                    | nnections are made.                                               |  |  |
| E. Check                      | integrity of al                                                                                                    | harness wires and connections between the power board and                                                                                                 | G. Replac             | ce all parts ar                                                                                                    | d panels before operating.                                        |  |  |
| the do                        | or switch. En                                                                                                    | sure no shorted wires to cabinet.                                                                                                    | H. Plug ir            | n range or rec                                                                                                    | onnect power.                                                     |  |  |
| If th                         | e wiring is bac<br>e wiring is goo                                                                                                    | , replace the door switch harness. Go to step H.                                                                                                    | J. If error           | does not ap                                                                                                    | pear, initiate a bake cycle. Let the cycle run at least 1 minute. |  |  |
| F. Unplu                      | a range or dis                                                                                                    | connect power                                                                                                    | lf no                 | error occurs,                                                                                                    | cancel the cycle. The problem has been repaired.                  |  |  |
| G. Repla                      | ce power boar                                                                                                    | d. Go to step H.                                                                                                    | If the                | error occurs                                                                                                    | again, restart the troubleshooting procedure at step A (except    |  |  |
| H. Repla                      | ce all parts an                                                                                                    | d panels before operating.                                                                                                    | in st                 | ep D replace                                                                                                    | the display board if power board has already been replaced).      |  |  |
| I. Plug i                     | n range or rec                                                                                                    | onnect power.                                                                                                    | Svstems               | E5                                                                                                    |                                                                   |  |  |
| J. Enter<br>step A            | the Diagnostic                                                                                                    | s mode described in steps 1-3 above chart on page 4. Repeat                                                                                               | PROCEDU<br>enter Diag | RE: Before p<br>nostic mode.                                                                                                    | proceeding, perform steps 1 through 3 above chart on page 4 to    |  |  |
| TO VERI                       | Y DOOR LAT                                                                                                    | CH SWITCH / MOTOR ASSEMBLY:                                                                                                    | A. Unplug             | g range or dis                                                                                                    | connect power.                                                    |  |  |
| A. While                      | in Diagnostics                                                                                                    | , press the CLEAN key to cycle the latch motor to the                                                                                                    | B. Replac             | e the display                                                                                                    | board.                                                            |  |  |
| locked<br>Press               | the CLEAN ke                                                                                                    | should appear in the first clock digit from the left when locked.<br>by to cycle the latch motor to the unlocked position. The clock $\circ_{n0^{\circ}}$ | D. Plug ir            | range or rec                                                                                                    | la panels before operating.<br>onnect power.                      |  |  |
| If th                         | e digit did not                                                                                                    | toggle, go to step B.                                                                                                    | E. Verity             | operation is r                                                                                                    | ormal. Go to step 1 and complete checks.                          |  |  |
| If m<br>oper                  | otor runs conti<br>n the door, pre                                                                                                    | nuously, wait until motor reaches the unlocked position,<br>iss the OFF key, go to step B.                                                                |                       |                                                                                                    |                                                                   |  |  |
| If the step                   | e digit did not<br>D.                                                                                                    | toggle after replacing the door latch motor assembly, go to                                                                                               |                       |                                                                                                    |                                                                   |  |  |
| If th<br>step                 | e digit did not<br>F.                                                                                                    | toggle after replacing the door latch switch harness, go to                                                                                               |                       |                                                                                                    |                                                                   |  |  |
| B Upplu                       | e aigit did togo                                                                                                    | ie, door laten switch is operating correctly.                                                                                                    |                       |                                                                                                    |                                                                   |  |  |
| C. Repla                      | ce door latch                                                                                                    | notor assembly. Go to step K.                                                                                                    |                       |                                                                                                    |                                                                   |  |  |
| D. Unplu                      | g range or dis                                                                                                    | connect power.                                                                                                    |                       |                                                                                                    |                                                                   |  |  |
| E. Check<br>the do            | integrity of al                                                                                                    | harness wires and connections between the power board and<br>b. Ensure no shorted wires to cabinet.                                                       |                       |                                                                                                    |                                                                   |  |  |
| If th                         | e wiring is bad                                                                                                    | , replace the door latch switch harness. Go to step K.                                                                                                    |                       |                                                                                                    |                                                                   |  |  |
| F Upplu                       | e wiring is goo                                                                                                    | a, go to step K.                                                                                                    |                       |                                                                                                    |                                                                   |  |  |
| G. Repla                      | ce power boar                                                                                                    | d. Go to step K.                                                                                                    |                       |                                                                                                    |                                                                   |  |  |
| H. Unplu                      | g range or dis                                                                                                    | connect power.                                                                                                    |                       |                                                                                                    |                                                                   |  |  |
| I. Check<br>latch i<br>mecha  | c integrity of la<br>bawl and door<br>anical malfunc                                                                                                    | tch mechanism from cam / eccentric through actuating rod, to<br>slot. Ensure that pawl aligns with the door slot. Correct any<br>ion.                     |                       |                                                                                                    |                                                                   |  |  |
| J. Check                      | continuity of                                                                                                    | the latch motor and of electrical connections between power                                                                                               |                       |                                                                                                    |                                                                   |  |  |
| K. Repla                      | ce all parts an                                                                                                    | d panels before operating.                                                                                                    |                       |                                                                                                    | PART NO. W10109600                                                |  |  |
| L. Plug i                     | n range or rec                                                                                                    | onnect power.                                                                                                    | NOT                   | E: This sh                                                                                                    | neet contains important Technical Service Data.                   |  |  |
| M. Enter<br>Repea             | the Diagnostic<br>at step A.                                                                                                    | s mode described in steps 1-3 above chart on page 4.                                                                                                    |                       | FOF                                                                                                    | R SERVICE TECHNICIAN ONLY                                         |  |  |